# ApotronikXP Update 1.25.1.3

Stand: 03.04.2025Dokumentversion: 1.0© Copyright 1995-2025 Apotronik Datenservice GmbHCampus21, Liebermannstraße F02 401, 2345 Brunn am Geb.

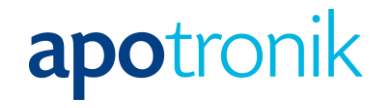

## 1.1 Inhalt

| Ap | otronik           | KP Update 1.25.1.3 1                                                                               |
|----|-------------------|----------------------------------------------------------------------------------------------------|
|    | 1.1 Inh           | alt2                                                                                               |
| 2  | Das W             | /ichtigste im Überblick 4                                                                          |
| 3  | Die Än            | nderungen im Detail5                                                                               |
|    | 3.1 Vei           | rkauf 5                                                                                            |
|    | 3.1.1             | Mehrfachauswahl mit Einfügen beim Abrufen von e-Rezepten                                           |
|    | 3.1.2             | Lieferschein Storno mit e-Rezepte                                                                  |
|    | 3.1.3<br>in den I | Prüfen auf Couponing-Aktion bei Übernahme eines ungebuchten Lieferscheins<br>Barverkauf            |
|    | 3.1.4             | Artikelsuche nach Indikation in der Sofortrechnung                                                 |
|    | 3.1.5<br>automa   | Lieferscheine von Kunden, die "extern" verrechnet werden, werden nun<br>tisch auf erledigt gesetzt |
|    | 3.1.6             | Lagerbuchung der Mag. Unterpositionen bei Rezepturen7                                              |
|    | 3.1.7<br>möglicl  | Kunden-Info - Ausdruck von Ersatzrezept und Privatversicherungs-QR-Code                            |
|    | 3.1.8             | Erweiterung Sammelbonus                                                                            |
|    | 3.1.9             | SIS-Interaktionscheck – Automatische Merkfunktion von geprüften Interaktionen<br>9                 |
|    | 3.1.10            | Sammelrechnung Verwaltung - Rechnung als PDF speichern                                             |
|    | 3.2 e-R           | lezept                                                                                             |
|    | 3.2.1             | Artikelaustausch bei Nicht-Lieferbarkeit 10                                                        |
|    | 3.2.2             | ArtikelInfo mit Protokoll der Lieferbarkeiten aus der ePharmGH Abfrage 11                          |
|    | 3.2.3             | Ausdrucken der Lieferbarkeit aus der ePharmGH Abfrage                                              |
|    | 3.2.4             | e-Berechtigung für e-Rezept                                                                        |
|    | 3.2.5             | e-Rezept Druck der Quickliste                                                                      |
|    | 3.2.6             | Magistrale automatisch als Besorger markieren                                                      |
|    | 3.2.7             | Alternative Artikel mehrfach hintereinander                                                        |
|    | 3.3 Rez           | zepttaxierung                                                                                      |
|    | 3.3.1             | Erfassungsbeitrag (SVNR-Eingabe) wird nicht mehr verrechnet                                        |
|    | 3.3.2             | Papierbeleg Kennzeichen mittels Button setzen/entfernen                                            |
|    | 3.3.3             | Dialog Rezept Zusatzinfo (abrechnungsrelevant) Buttons umbenannt15                                 |
|    | 3.3.4             | e-Rezepte von EKVK-Patienten16                                                                     |
|    | 3.3.5             | Erstattungskodex und Parallelimporte in der Taxierung ersichtlich                                  |
|    | 3.3.6             | zwei neue Filter in der Rezepttaxierung16                                                          |
|    | 3.3.7             | Rezepte an die Gehaltskasse übertragen16                                                           |
|    | 3.4 Art           | ikel17                                                                                             |
|    | 3.4.1             | Artikelimport in der Aktionspreisverwaltung aus CSV-Datei                                          |
|    | 3.4.2             | Neu - Fabriksabgabepreis und Sonderpreis17                                                         |

| 3.4.3     |            | Neue Preiswartung ESVKP (VKP für Ergänzungssortiment)                                                | 18       |
|-----------|------------|----------------------------------------------------------------------------------------------------|----------|
| 3.5       | Bes        | tellung                                                                                              | 18       |
| 3.5       | .1         | Einkauf – Hinweis, wenn Lieferanten eingetragen wurden                                               | 18       |
| 3.6       | Inve       | entur                                                                                                | 19       |
| 3.6       | .1         | Scan der Standardbarcodes wieder voll funktionsfähig                                                 | 19       |
| 3.6       | .2         | Stichtagsinventur - neuer Bericht                                                                    | 19       |
| 3.7       | Suc        | htgiftbuch                                                                                           | 19       |
| 3.7       | .1         | e-Rezept Quickcode wird unterstützt                                                                  | 19       |
| 3.7       | .2         | PDF-Anhang                                                                                           | 19       |
| 3.7<br>im | .3<br>Vors | beim Erstellen eines LS an einen Reseller Kunden wird automatisch einen Bele<br>chaufenster erstellt | eg<br>20 |
| 3.8       | Lag        | er                                                                                                   | 20       |
| 3.8       | .1         | Artikel zur Lagerstand-Prüfung vormerken                                                             | 20       |
| 3.9       | Son        | stiges                                                                                               | 22       |
| 3.9       | .1         | neuer Parameter im Lieferantenstamm                                                                  | 22       |
| 3.9       | .2         | Zubringer Terminal                                                                                   | 23       |
| 3.9.3     |            | Verschiedene neue Exportformate                                                                      | 24       |

# 2 Das Wichtigste im Überblick

In diesem Update wurde neben Verbesserungen und Umsetzung von Kundenwünschen auch an der Modernisierung des Programmes gearbeitet.

Die wichtigsten Änderungen hier zusammengefasst:

- Mehrfachauswahl mit Einfügen beim Abrufen von e-Rezepten
- Verbesserte Verfügbarkeitsabfrage bei Artikelaustausch auf e-Rezept
- Neue Preisfelder für den FAP und SOP
- Neues Preis-Updateservice für ESVKP (Ergänzungssortiment)
- Interaktionscheck mit Merkfunktion
- e-Berechtigung für e-Rezept

# 3 Die Änderungen im Detail

### 3.1 Verkauf

#### 3.1.1 Mehrfachauswahl mit Einfügen beim Abrufen von e-Rezepten

Nach dem Abrufen der e-Rezepte mittels eCard, können Sie nun in der Auflistung **mehrere Rezepte** auswählen und in die Sofortrechnung/Lieferschein einfügen.

Da es im Rezept verschiedene Optionen zum Bearbeiten gibt (z.B.: Austauschen von Artikeln und Roboter-Anforderungsdialoge), werden die Rezepte hintereinander geladen und die entsprechenden Dialoge angezeigt. Wenn das geladene Rezept vom Bediener abgeschlossen wurde, wird automatisch das nächste Rezept der Mehrfachauswahl geladen.

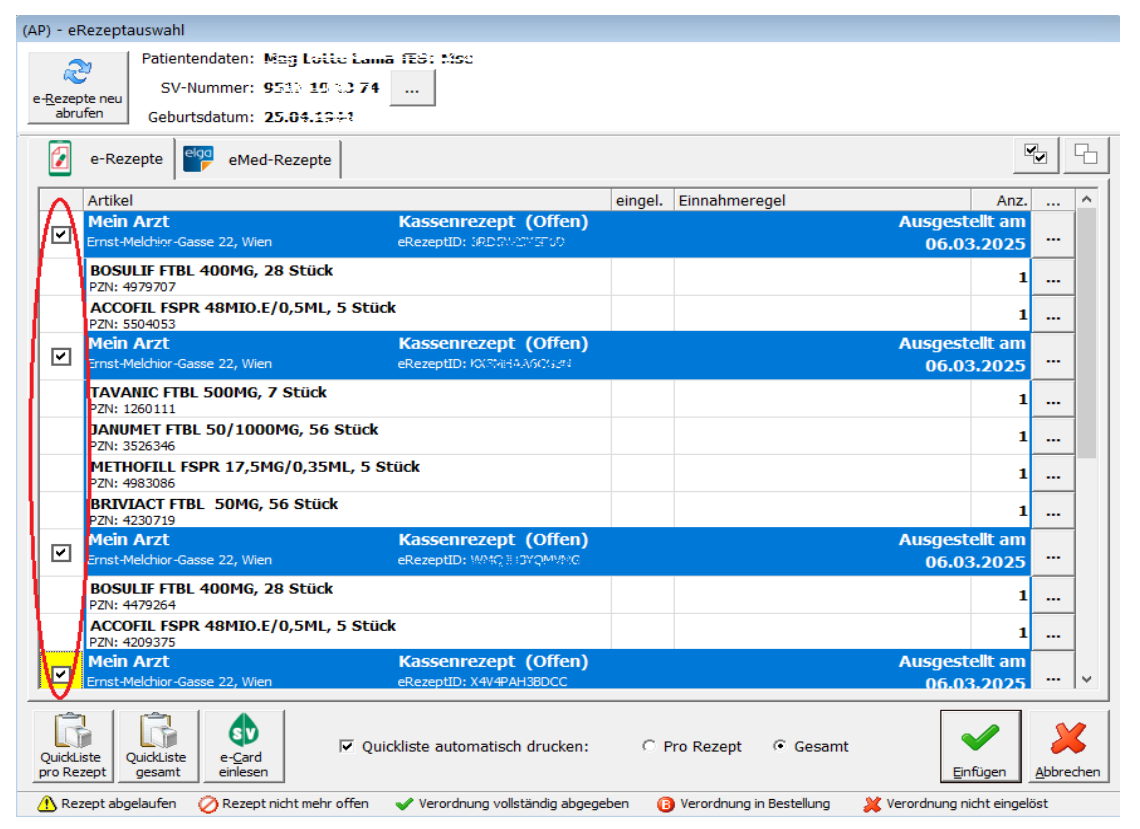

Abb.: Zeigt die Mehrfachauswahl von e-Rezepten an

Die Ladegeschwindigkeit beim Abrufen von E-Rezepten wurde erheblich optimiert und ist nun deutlich schneller.

#### 3.1.2 Lieferschein Storno mit e-Rezepte

Wenn e-Rezepte auf einem gebuchten Lieferschein bereits taxiert wurden, kann dieser Lieferschein **nicht mehr storniert oder rückgebucht** werden. Es kommt eine entsprechende Meldung beim Versuch den Lieferschein zu stornieren oder zurück zubuchen.

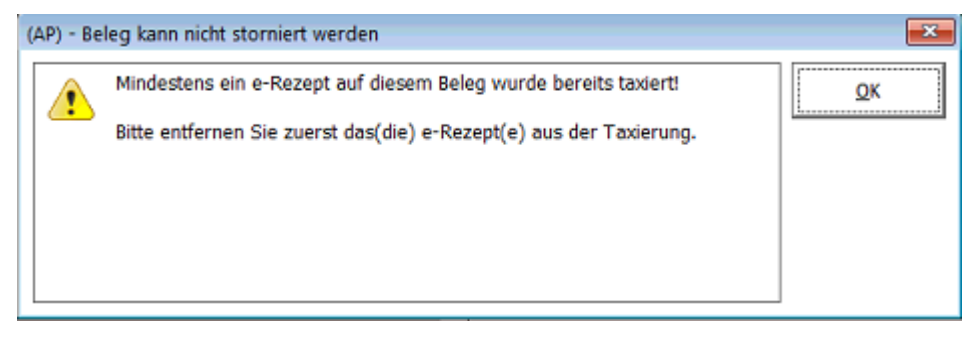

Abb.: Zeigt den neuen Hinweis an

Wenn Sie so einen Lieferschein stornieren wollen, müssen Sie zuerst die darauf befindlichen e-Rezepte **aus der Taxierung entfernen**. Anschließend kann der Lieferschein storniert bzw. rückgebucht werden.

Ergänzend muss hier angemerkt werden, dass durch das Stornieren des Lieferscheins die darauf befindlichen e-Rezepte im eCS (eCard System) wieder eingebucht werden. Damit sind diese vom Kunden wieder in jeder Apotheke einlösbar!

#### 3.1.3 Prüfen auf Couponing-Aktion bei Übernahme eines ungebuchten Lieferscheins in den Barverkauf

Beim Übernehmen eines Lieferscheins in den Barverkauf wird nun jede Position überprüft, ob eine gültige Couponing-Aktion vorliegt. Wenn ja, dann wird diese Position mit einem Hinweis-Icon C im Barverkauf dargestellt.

#### 3.1.4 Artikelsuche nach Indikation in der Sofortrechnung

In der Artikelsuche ist es jetzt möglich, nach Indikationen zu suchen. Dies vereinfacht Ihnen die Suche nach Indikationsgruppen (zB.: ACE-Hemmer, Penicillin, Vitamine uvm.)

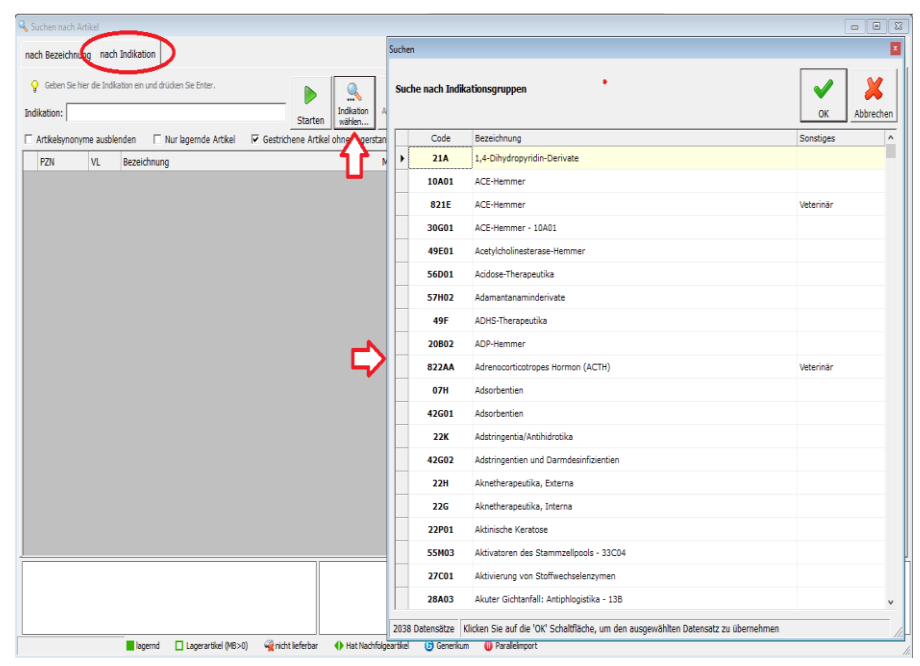

Abb.: Zeigt die Suche nach Indikation(gruppe), in der Sofortrechnung

## 3.1.5 Lieferscheine von Kunden, die "extern" verrechnet werden, werden nun automatisch auf erledigt gesetzt

Aus der Sofortrechnung erstellte Lieferscheine mit dem im Kundenstamm gesetzten Kennzeichen "Lieferscheine dieses Kunden werden extern verrechnet", werden jetzt ebenfalls automatisch auf erledigt gesetzt.

#### 3.1.6 Lagerbuchung der Mag. Unterpositionen bei Rezepturen

Im Programmodul "Mag. Rezepturen nachbearbeiten" sind in der Vergangenheit beim Buchen der Unterpositionen Fehler beim Lagerbuchen aufgetreten, wenn dieselbe mag. Rezeptur wiederholt bearbeitet wurde. Dies wurde nun behoben. Sie können Mag. Rezepturen nun beliebig Nachbearbeiten. Es wird ab nun nur mehr die geänderte Menge lagergebucht.

#### 3.1.7 Kunden-Info - Ausdruck von Ersatzrezept und Privatversicherungs-QR-Code möglich

In der Kunden-Info kann im Register "Verkäufe" ab sofort das Ersatzrezept und der Privatversicherungs-QR-Code nachgedruckt werden.

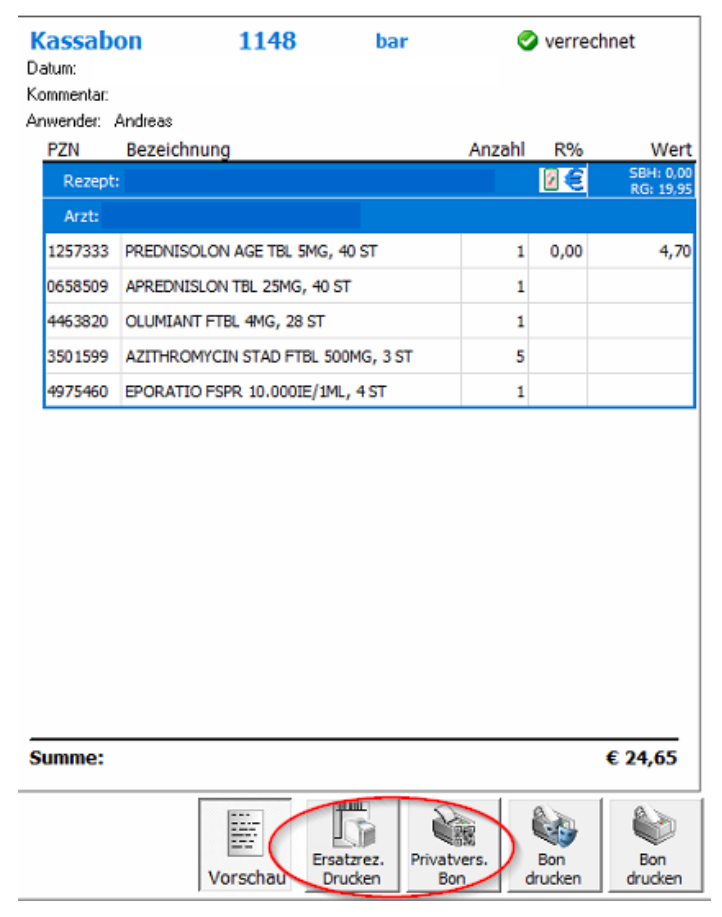

Abb.: Zeigt die neuen Button in der Kundeninfo an

#### 3.1.8 Erweiterung Sammelbonus

Der Sammelbonus konnte normalerweise nur beim Abschluss des Bons automatisch bzw. über ein Pop-up vom aktuellen Bon abgezogen werden. Zur Ermittlung der Sammelbonusgrenze wurde auch der Wert des aktuellen Verkaufs herangezogen.

Nun wurde der Sammelbonus um eine Variante erweitert. Der Sammelbonus kann nun manuell

mittels Klick auf den neuen Button **bevor der Bon abgeschlossen wird,** abgezogen werden. Der Wert des aktuellen Bons wird hierbei in der Sammelbonusberechnung **noch nicht** berücksichtigt. Sondern erst beim nächsten Geschäftsfall des Kunden.

Der Einlösen-Button ist im Barverkauf unter **"Rabatt -> Sammelrab. Einlösen"** zu finden und dieser ist aktiviert, wenn der Kunde **mit seinem letzten Einkauf die Sammelbonusgrenze** erreicht hat. Sie erkennen einen vorhandenen Sammelbonus am eingeblendeten Bonus-Icon im Kopf.

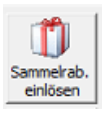

#### Abb.: Zeigt den neuen Button [Sammelrabatt einlösen]

Zusätzlich können Sie mit einem Klick auf den Bonus-Icon, einen eventuell vorhanden Sammelbonus einlösen.

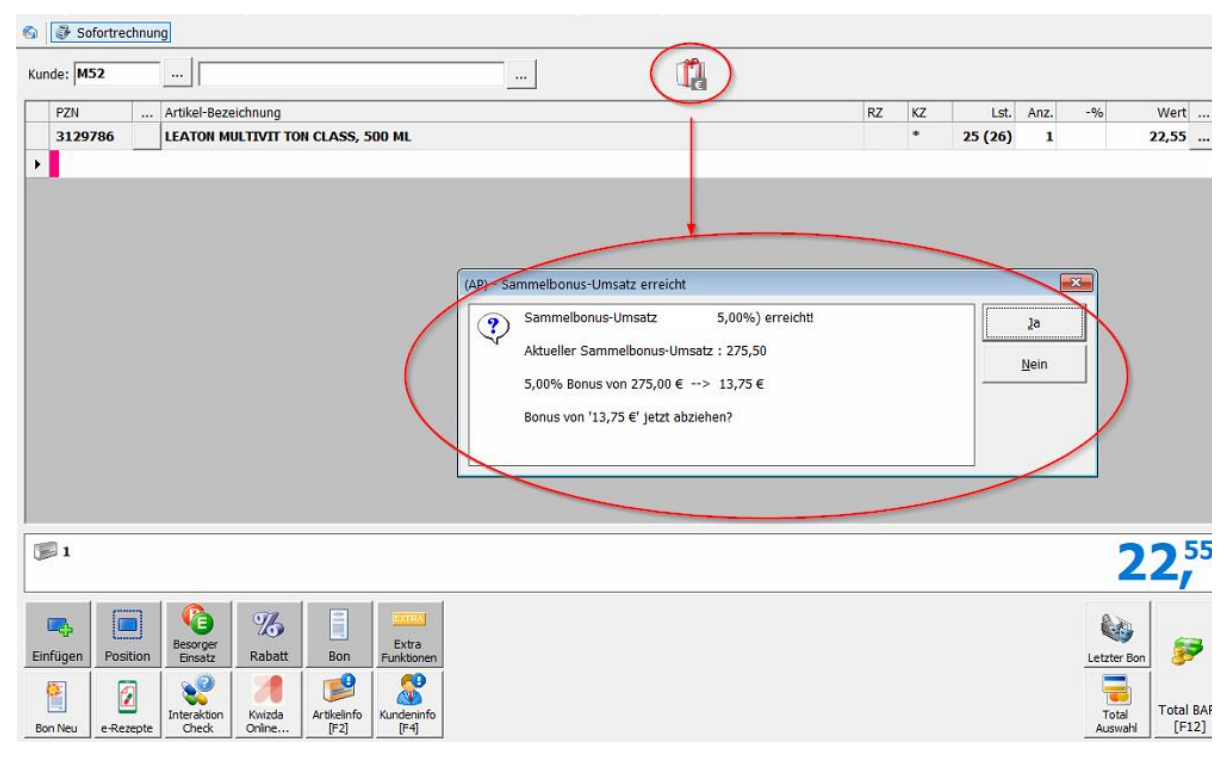

Abb.: Mittels Klick auf den Bonus-Icon, kann der Sammelbonus eingelöst werden

Die neue Variante zum Einlösen eines Sammelbonus kann über den nachstehenden RegKey aktiviert werden:

## '<Mandant>\KundenInformationsSystem\Sammelrabatt\Auszahlung\_ueber\_Button = 0 / 1'.

#### 3.1.9 SIS-Interaktionscheck – Automatische Merkfunktion von geprüften Interaktionen

Wurde eine Interaktion bei einem Kunden bzw. SVNR als geprüft gekennzeichnet, dann wird diese Interaktion bei zukünftigen **automatischen Interaktionsprüfungen** (Rezeptabschluss bzw. Bon-Abschluss) **ignoriert**.

Wir der Interaktionscheck **manuell** gestartet (Button [Interaktionscheck]), werden die geprüften Interaktionen mit einem grünen Haken dargestellt.

| 6                       | (AP) - Interaktions-Check |                                   |                                      |                 |  |  |  |  |  |  |  |  |  |
|-------------------------|---------------------------|-----------------------------------|--------------------------------------|-----------------|--|--|--|--|--|--|--|--|--|
|                         | Spe                       | zialitäten Interaktionen Optionen |                                      |                 |  |  |  |  |  |  |  |  |  |
| gefundene Interaktionen |                           |                                   |                                      |                 |  |  |  |  |  |  |  |  |  |
|                         | Sel                       | Spezialität I                     | Spezialität II                       | SchwereGrad     |  |  |  |  |  |  |  |  |  |
|                         | ◄                         | MARCOUMAR - Tabletten             | ASPRO Classic 320 mg ASS - Tabletten | Schwerwiegend   |  |  |  |  |  |  |  |  |  |
|                         | •                         | MARCOUMAR - Tabletten             | ASPIRIN+C - Brausetabletten          | 🔗 schwerwiegend |  |  |  |  |  |  |  |  |  |
|                         |                           |                                   |                                      | V               |  |  |  |  |  |  |  |  |  |
|                         |                           |                                   |                                      |                 |  |  |  |  |  |  |  |  |  |

Abb.: Zeigt schon geprüfte Interaktionen an

#### 3.1.10 Sammelrechnung Verwaltung - Rechnung als PDF speichern

Es gibt jetzt die Möglichkeit im Modul **"Sammelrechnung verwalten"** unter **"Sammelrechnungen drucken/senden"**, Rechnungen **direkt als PDF-Datei zu speichern**. Hierfür müssen die gewünschten Rechnungen ausgewählt werden. Anschließend können diese mit einem Klick auf den Button [PDF erstellen] (oder mittels Rechtsklick über das Kontextmenü) jeweils als einzelne PDFs oder als Gesamt-PDF gespeichert werden. Beim Erstellen eines PDFs wird das Druckdatum auf das aktuelle Datum gesetzt!

| am          | melrechnu                 | ingen        | verwalten           |                                                                                                    |                                                                               |            |                  |       |
|-------------|---------------------------|--------------|---------------------|----------------------------------------------------------------------------------------------------|-------------------------------------------------------------------------------|------------|------------------|-------|
| 2,          | Aktualisieren             | <b>17</b> Ve | rrechnen   🗊 Drucke | n PDF erstellen 🔹 🖉                                                                                                    | als eMail senden                                                              | Telebankin | g Export starten | -     |
| Sam<br>Rech | melrechnungen<br>nnungen: | ersteller    | Sammelrechnung dru  | cken/senden Telebanking expor                                                                                                    | tieren  <br>eigen                                                             |            |                  |       |
|             | Erstellt Dat              | Re. Nr.      | Kunde               | Gruppe                                                                                                    | Verrechnet über                                                               | Betrag     | eMail Ready      | Gedru |
|             | 07.01.2025                | 3            | APOTHEKE            |                                                                                                    | (verrechnet selbst                                                            | 10,85      | Nein             | Ja    |
|             |                           |              |                     | Generation<br>Generation<br>Gener | ng erstellen<br>rstellen<br>en                                                |            |                  |       |
|             |                           |              |                     | G Alle Sammelre<br>nur Kunde =<br>nur eMail R<br>nur Gedruck<br>nur Gesend<br>nur Status =<br>G Keine Sammel                                                                                                    | chnungen<br>eady = Nein<br>dt = Ja<br>et = Nein<br>= verrechnet<br>rechnungen |            |                  |       |

Abb.: Zeigt die neuen Auswahlmöglichkeiten, zum Erstellen einer PDF-Datei an

## 3.2 e-Rezept

#### 3.2.1 Artikelaustausch bei Nicht-Lieferbarkeit

Aufgrund der Richtlinie über die Abgabe von Parallel importierten Arzneispezialitäten 2024 (§30a Abs. 1 Z 39 ASVG) wurden bei der Abgabe eines **NoBox** Artikels auf Rezept folgende Anpassungen getroffen:

Wenn ein e-Rezept mit einem **NoBox Artikel (Parallelimport oder Original**) abgerufen wird, oder selbiger Artikel auf einem (Papier)-Rezept eingescannt wird, erscheint exemplarisch folgender Dialog:

| Parallelimport Verfügbarkeit prüfen                            |                                                       |  |  |  |  |  |  |  |  |  |  |
|----------------------------------------------------------------|-------------------------------------------------------|--|--|--|--|--|--|--|--|--|--|
| *ACHTUNG*, es wurde ein ParallelImport-Artikel erkannt (NoBOX) |                                                       |  |  |  |  |  |  |  |  |  |  |
| Verordnung: 4979707 - BOSULIF FTBL 400MG, 28 ST KK             | P: 2.628,15 Anzahl: 1 EKo: 💓                          |  |  |  |  |  |  |  |  |  |  |
| Welchen Artikel möchten Sie tatsächlich besorgen / abgeben?    |                                                       |  |  |  |  |  |  |  |  |  |  |
|                                                                |                                                       |  |  |  |  |  |  |  |  |  |  |
| Sei PZN/EKO Artikei                                            | Menge EH Orig Hersteller AEP KKP VLST                 |  |  |  |  |  |  |  |  |  |  |
| □ 4979707 💓 BOSULIF FTBL 400MG, 28 ST                          | 28 ST <b>() ORIFARM GMBH 2.529,52</b> 2.628,15 -3(-3) |  |  |  |  |  |  |  |  |  |  |
| □ 5506744 💓 BOSULIF FTBL 400MG                                 | 28 ST <b>() ABACUS MEDICI 2.529,52 2.628,15</b>       |  |  |  |  |  |  |  |  |  |  |
| □ 4479264 💓 BOSULIF FTBL 400MG                                 | 28 ST Ja PFIZER CORPOR/ 4.190,52 4.353,95 -6(-6)      |  |  |  |  |  |  |  |  |  |  |
|                                                                |                                                       |  |  |  |  |  |  |  |  |  |  |
| Artikel                                                        | automatisch prüfen                                    |  |  |  |  |  |  |  |  |  |  |
| [F2] Online[F11] Verfügbarkeit drucken Cetzte Antwor           | t automatisch drucken Abgeben Besorgen Abbrechen      |  |  |  |  |  |  |  |  |  |  |

Abb.: Zeigt den Austausch-Dialog

Der verordnete Artikel wird in der Auflistung als oberste Zeile mit **hellgrauem Hintergrund** angezeigt. Die restlichen Artikel werden darunter mit aufsteigendem **KKP** angezeigt.

Zum Auswählen des gewünschten Artikels muss nun die Checkbox in der entsprechenden Artikelzeile angeklickt werden. Um eine Retaxierung zu vermeiden, sollte der **günstigste, verfügbare Artikel** ausgewählt werden.

Der gewählte Artikel kann entweder **normal eingefügt (Abgeben)** oder als **Besorger** eingefügt (Besorgen) werden. In beiden Fällen wird die Verordnung ersetzt, wenn nicht der verordnete Artikel ausgewählt wurde.

Wenn Sie einen Artikel mangels Verfügbarkeit austauschen, dann ist lt. oben genannter ASVG-Richtlinie **ein Nachweis über die Nichtverfügbarkeit** zu führen. Dabei muss von mindestens 2 Lieferanten der Artikel als "nichtverfügbar" gemeldet und dokumentiert werden.

Mit dem Button [Verfügbarkeit...] können Sie die Verfügbarkeit je Lieferant (max. 6 Lieferanten) neben dem Artikel einblenden. Zu Dokumentationszwecken lässt sich die letzte abgefragte Verfügbarkeit mit dem Button **[Letzte Antwort drucken]** ausdrucken.

| alleli | mport Verfüg            | barkeit prüfen<br>*ACHTUNG*, es wurde ei | n Paralleli | (mport-A  | tikel erkannt (Nol   | BOX)      |          |            |        |    |             | -   |
|--------|-------------------------|------------------------------------------|-------------|-----------|----------------------|-----------|----------|------------|--------|----|-------------|-----|
| erord  | nung: 49797             | 07 - BOSULIF FTBL 400MG, 28 ST           |             |           | KKP: 2.628,15        | Anzahl: 1 | EKo:     | ×          |        |    |             |     |
| elche  | n Artikel möc           | hten Sie tatsächlich besorgen / abge     | ben?        |           |                      |           |          |            |        |    |             |     |
|        | PZN/EKO                 | Artikel                                  | Menge       | EH Orig   | Hersteller           | AEP       | KKP      | VLST       | 8      | 4  | 66          | 5   |
|        | 4979707 💓               | BOSULIF FTBL 400MG, 28 ST                | 28          | st 🧕      | ORIFARM GMBH         | 2.529,52  | 2.628,15 | -3(-3) 🔛   | от 🗳   | 0G | <b>23</b> o | )G  |
|        | 5506744 💓               | BOSULIF FTBL 400MG                       | 28          | st 🧕      | ABACUS MEDICI        | 2.529,52  | 2.628,15 | 8          | от 🛙   | 0G | <b>13</b> o | G   |
|        | 4479264 💓               | BOSULIF FTBL 400MG                       | 28          | ST Ja     | PFIZER CORPOR        | 4.190,52  | 4.353,95 | -6(-6) 🔀   | 0G 🥝   | AL | 0,          | AL  |
|        |                         |                                          |             |           |                      |           |          |            |        |    |             |     |
| 1      |                         |                                          | -           | Verfügba  | keit automatisch pri | üfen      |          | 4          | 0      | 1  | ×           |     |
| (F2)   | fo Artikel<br>Online[F1 | 1] Verfügbarkeit Letzte Antwo<br>drucken | rt [        | Letzte An | twort automatisch d  | rucken    |          | Abgeben Be | sorger | A  | bbrech      | ie: |

Abb.: zeigt nun rechts neben den Artikel die Verfügbarkeit je Lieferant

Sie können hier die Verfügbarkeitsabfrage (ePharmGH) auch wie bisher mit der Kurztaste [F11] manuell ausführen.

## 3.2.2 ArtikelInfo mit Protokoll der Lieferbarkeiten aus der ePharmGH Abfrage

Die Artikelinfo (F2) wurde um eine neue Lasche (ePharmGH Abfragen) erweitert. Diese Lasche stellt nun alle ePharmGH Abfragen der Vergangenheit in einer Liste dar.

| (AP) - Artikel Information                               |                             |              |                                                               | ×      |
|----------------------------------------------------------|-----------------------------|--------------|---------------------------------------------------------------|--------|
| TAMIFLU PLV SUS 6MG/ML, 65 ML<br>3771502 Trockenpräparat |                             |              |                                                               |        |
| Allgemein 📴 Lager 🔯 Einkauf 📄 Lieferschein(e)            | SIS Fatistik Chargen SIS Fa | achinfo Or   | line Aufträge History Treater EpharmGH Abfragen Sch           | ließen |
| Verfügbarkeiten 🔲 Nicht lieferbar 🗌 nur nicht lie        | ferbaren anzeigen           |              |                                                               |        |
| Code Lieferant                                           | Datum                       | Availability | Text                                                          |        |
| 66 Phönix- Coftraction                                   | 10.03.2025 15:15:39         | 0G           | Zur Zeit nicht lagernd                                        |        |
| 8 _HERBA Matthe de tituetre                              | 10.03.2025 15:15:39         | от           | VOM HERST./LIEF. NICHT LIEFERBAR, OHNE TERMIN. GRUND / URSACH | 8      |
| 4 _PHOENIX- PARALLESS App                                | 10.03.2025 15:15:39         | 0G           | Zur Zeit nicht lagernd                                        |        |
| 4 _PHOENIX- FARMCELSNT / to                              | 10.03.2025 15:15:36         | 0G           | Zur Zeit nicht lagernd                                        |        |
|                                                          |                             |              | Tabelle<br>Kopieren                                           |        |

Abb.: Zeigt eine Liste aller Abfragen zu diesem Artikel

Mit den Buttons rechts unten können Sie diese Liste direkt in die Windows Zwischenablage kopieren bzw. ausdrucken.

#### 3.2.3 Ausdrucken der Lieferbarkeit aus der ePharmGH Abfrage

In der ePharmGH Abfrage [F11] haben Sie nun die Möglichkeit die letzte Antwort auszudrucken. Dies ist u.A. dann relevant, wenn sie dokumentieren müssen (zB.: bei Artikel-Austausch), dass der Artikel bei zumindest 2 Lieferanten nicht verfügbar war.

| Artikel Online                                                                                                    |                   |
|----------------------------------------------------------------------------------------------------|-------------------|
| Artikelinformationen Online abfragen (ePharmGH)<br>Wählen Sie Artikelnummer und Lieferant, für die Sie Informationen abrufen möchten. Sie könne<br>anschließend den Artikel in den Stamm übernehmen (sofern noch nicht vorhanden) und ggf. ber | en<br>stellen.    |
| Auswahl Anfrage                                                                                                    |                   |
| Artikel: 3771502                                                                                                    |                   |
| Bezeichnung: TAMIFLU PLV SUS 6MG/ML, 65 ML                                                                                                    | Alle Lieferanten  |
| Lieferant: 4 - PHOENIX- PARACELSUS-ADO                                                                                                    | abilagen          |
| Anzahl: 1                                                                                                    |                   |
| _ Rückantwort                                                                                                    |                   |
| Artikel:                                                                                                    |                   |
| AEP: VKP: (inkl. USt)                                                                                                    |                   |
| Verfügbar:                                                                                                    |                   |
| Zusatz Info:                                                                                                    |                   |
|                                                                                                    |                   |
|                                                                                                    |                   |
|                                                                                                    |                   |
| Wählen Sie den gewünschten Lieferanten und Anzahl aus und klicken Sie auf 'Anfrage s                                                                                                    | tarten'.          |
|                                                                                                    |                   |
|                                                                                                    |                   |
|                                                                                                    |                   |
|                                                                                                    |                   |
|                                                                                                    |                   |
|                                                                                                    | Letzte Antwort    |
| Zeitpunkt der Ausführung: 10.03.2025 15:24:27                                                                                                    | arucken           |
| Voreinstellungen                                                                                                    | <u>S</u> chließen |

Abb.: Zeigt die ePharmGH Abfrage mit dem Drucken-Button

Der Button [Letzte Antwort drucken], druckt immer die letzte Abfrage. Auch dann, wenn Sie eine Abfrage über **mehrere Lieferanten** durchgeführt haben.

Datum und Uhrzeit der Abfrage werden nun hier und am Ausdruck explizit angeführt.

#### 3.2.4 e-Berechtigung für e-Rezept

Der Kunde kann durch Erteilen einer **e-Berechtigung** einer von ihm ausgewählten Apotheke ermöglichen, dass diese nur mittels **Eingabe der Sozialversicherungsnummer** die Liste der offenen e-Rezepte zu seiner SVNR abrufen kann.

Die e-Berechtigung ist immer 24 Stunden gültig und kann über die "MeineSV"-App ohne Login (keine ID Austria notwendig) erteilt werden.

Der Kunde muss dabei nur seine e-Card beim Erteilen der e-Berechtigung an das Handy halten. Daten werden dabei mittels NFC vom Handy ausgelesen.

Welches Handy dabei verwendet wird ist unerheblich. Es ist daher auch möglich, dass ein Arzt mit seinem Handy die e-Berechtigung für einen (Heim-) Patienten erteilt, sofern ihm dessen e-Card vorliegt.

In Apotronik wird, wenn es **keine** gültige Zugriffberechtigung für einen Patienten gibt und die e-Card des Patienten **nicht** im Kartenleser steckt, automatisch versucht die Liste der e-Rezepte mittels **SvNummer** abzurufen. Hat der Patient die e-Berechtigung erteilt, so werden die e-Rezepte des Patienten angezeigt, andernfalls wird ein Berechtigungs-Fehler angezeigt.

#### Wichtig

Da diese Funktion bisher **nur für die SVC-Testumgebung** freigegeben wurde und wir zum jetzigen Zeitpunkt noch nicht wissen, wann die Funktion von der SVC produktiv freigeschalten wird, haben wir diese Funktionalität **vorerst deaktiviert**. Sobald die Freigabe durch die SVC erfolgt, werden wir dieses Feature zentral für alle Apotheken aktivieren.

#### 3.2.5 e-Rezept Druck der Quickliste

Um Sie beim Bereitstellen der Artikel zu unterstützen, wird beim Einfügen der e-Rezepte automatisch eine Quickliste ausgedruckt. Diese ersetzt den alten Kommissionierschein.

#### 3.2.6 Magistrale automatisch als Besorger markieren

Beim Einfügen eines e-Rezepts, kann eine darauf enthaltene magistrale Verordnung automatisch, als Besorger markiert werden.

Diese Funktion kann über die Registry aktiviert werden:

#### (<<pre>Mandant>\RezeptVerkauf\eRezept\auto\_Besorger\_Magistrale = 0/1/2)

0 - wird nicht automatisch als Besorger markiert (Standardeinstellung)

1 - wird automatisch als Besorger markiert. Es wird keine Anzahlung verrechnet

**2** - wird automatisch als Besorger markiert. Es wird die Rezeptgebühr als Anzahlung verrechnet. (Hinweis: bei gebührenbefreiten Rezepten wird auch hier keine Anzahlung verrechnet)

#### 3.2.7 Alternative Artikel mehrfach hintereinander

Bisher war es möglich eine e-Rezept-Verordnung beliebig oft durch einen alternativen Artikel auszutauschen. D.h. eine Original-Verordnung wurde durch einen alternativen Artikel ersetzt, dieser alternative Artikel wurde wieder durch einen alternativen Artikel ersetzt usw. Leider ging durch das mehrmalige Ersetzen die Verbindung zur Originalverordnung verloren.

Das ist nun nicht mehr möglich. Wenn Sie einen schon alternativen Artikel nochmals ersetzen wollen, dann müssen Sie das e-Rezept zurücksetzen (resetten) oder die Position zurücksetzen (resetten).

## 3.3 Rezepttaxierung

#### 3.3.1 Erfassungsbeitrag (SVNR-Eingabe) wird nicht mehr verrechnet

Der Erfassungsbeitrag wird ab dem Einspielen dieser Version nicht mehr verrechnet. Siehe dazu die

Kammerinfo 72/2024:

Der ApothekerGV sieht in § 7 Abs 3 die Regelung vor, dass öffentliche Apotheken für die (händische) Erfassung der Versicherungsnummer zwei Cent pro Rezept verrechnen dürfen, bis ein gewisser Schwellenwert (70 % maschinenlesbare Versicherungsnummern pro SV-Träger und Bundesland) erreicht wird. Da der Anteil an e-Rezepten mittlerweile überall deutlich über der 70 %-Marke liegt, ist der Erfassungsbeitrag obsolet geworden. Dieser Betrag kann daher nicht mehr verrechnet werden. Die Sozialversicherungsträger retaxieren entsprechende Abrechnungen.

#### 3.3.2 Papierbeleg Kennzeichen mittels Button setzen/entfernen

Das Kennzeichen für "Papierbeleg notwendig" bei e-Rezepten kann ab sofort in der Taxierung, mithilfe des Buttons (extra Funktionen -> [PapierBeleg-KZ setzen] bzw. [PapierBeleg-KZ löschen] manuell gesetzt bzw. gelöscht werden (beliebig oft)).

| Rezepte     | taxiere    | en Oktob    | er 202     | 4               |                       |
|-------------|------------|-------------|------------|-----------------|-----------------------|
| 🔍 Suchen    | 🗜 Geb      | .Frei 🗜 G   | eb.Pflicht | X Abbrech       | en Distendruck        |
| Datum       |            | Reze        | pt Nr.     |                 | Arzt                  |
|             |            | SV-P        | atient     |                 | Kasse                 |
| Ord.Zahl    |            | SV-V        | ers.       |                 | UGr.                  |
| PZN         | 1          | Bezeichnung |            |                 |                       |
|             |            |             |            |                 |                       |
|             |            |             |            |                 |                       |
|             |            |             |            |                 |                       |
|             |            |             |            |                 |                       |
|             |            |             |            |                 |                       |
|             |            |             |            |                 |                       |
|             |            |             |            |                 |                       |
|             |            |             |            |                 |                       |
|             |            |             |            |                 | Wort CDU              |
|             |            |             |            |                 | Weit Sbn.             |
|             |            | pmm         | EXTRA      |                 | B                     |
| Finfügen    | Position   | Rezept      | Extra      | VDAS<br>Abfrage | Ersatzrez.<br>Drucken |
| - Ale       | 12         |             |            |                 |                       |
| Position    |            | Aufwärte    | Abwärt     | Zusatz-         | Nächstes              |
| egenseriare | r oardonen | 7 tar Warts | Tioward    | and (lotic)     | e nerope              |

Abb.: Zeigt den Button "extra Funktionen" in der Rezepttaxierung

| Rezepte   | e taxiere    | n Oktob           | er 2024                 | 4              |                        |                 |
|-----------|--------------|-------------------|-------------------------|----------------|------------------------|-----------------|
| 🔍 Sucher  | n 🧜 Geb.     | Frei 🗜 G          | eb.Pflicht              | X Abbrech      | en 🚺 List              | endruck         |
| Datum     |              | Reze              | pt Nr.                  |                | Arzt                   |                 |
|           |              | SV-P              | atient                  |                | Kasse                  |                 |
| Ord.Zahl  |              | SV-V              | ers.                    |                | UGr.                   |                 |
| PZN       | В            | ezeichnung        |                         |                |                        |                 |
|           |              |                   |                         |                |                        |                 |
|           |              |                   |                         |                |                        |                 |
|           |              |                   |                         |                |                        |                 |
|           |              |                   |                         |                |                        |                 |
|           |              |                   |                         |                |                        |                 |
|           |              |                   |                         |                |                        |                 |
|           |              |                   |                         |                |                        |                 |
|           |              |                   |                         |                |                        |                 |
|           |              |                   |                         |                | Wor                    | + CDU.          |
|           |              |                   | $\frown$                |                | wei                    | L 30 <b>H</b> . |
|           | <b></b>      | rə.               | r                       | 60             |                        |                 |
| Zurück    | Artikel [E2] | SPD<br>Kunde (E4) | PapierBele<br>KZ setzer | g<br>Arzt [F8] | Kurztasten<br>anzeigen |                 |
|           |              |                   |                         |                |                        |                 |
| Suchtgift | EKVK         | VDAS              | Taxier                  | Zusatz-        | Hilfo                  |                 |
| KZ        | KNummer      | Abfrage           | Hinweis                 | Info (KRK)     | Hilfe                  |                 |

Abb.: Zeigt den neuen Button [PapierBeleg Kennzeichen setzen]

Durch das Speichern des e-Rezepts wird der geänderte Wert auch in die Datenbank übernommen. Für eventuelle Retaxierungen aufgrund eines falsch gesetzten Kennzeichens übernehmen wir keine Verantwortung. Jede Veränderung am Rezept wird protokolliert.

#### 3.3.3 Dialog Rezept Zusatzinfo (abrechnungsrelevant) Buttons umbenannt

Im Dialog "Rezept Zusatzinfo" (abrechnungsrelevant) wurden die Buttons umbenannt und sollten nun leichter verständlich sein.

Der Button [e-Rezept Ergänzen] wurde umbenannt in [PapierBelegKZ setzen]. Der Button

[e-Rezept speichern] wurde umbenannt in [OK].

Damit stimmt nun die Benennung mit der dahinter liegenden Funktionalität überein.

| Rezept - Zusatzinfo (abrechnungsrelevant)                                                                          |                                                            |
|----------------------------------------------------------------------------------------------------|------------------------------------------------------------|
| (nicht verfügbar bei zwei Großhändlern)                                                                            | "nicht lieferbar"                                          |
|                                                                                                    | "nach Rücksprache mit dem Arzt<br>ersetzt"                 |
|                                                                                                    | "Abgabeverzögerung auf Grund<br>von Lieferschwierigkeiten" |
|                                                                                                    | "kein adäquater Artikel in<br>Österreich vorhanden"        |
|                                                                                                    | "nicht verfügbar bei zwei<br>Großhändlern"                 |
|                                                                                                    |                                                            |
|                                                                                                    | <b>①</b> ①                                                 |
| Die Zusatzinfo (abrechnungsrelevant) wird nach Beenden des Dialogs mit 'e-Rezept<br>Speichern' im eCS gespeichert. | PapierBeleg<br>KZ setzen OK Abbrechen                      |

Abb.: Zeigt die neuen Beschriftung

#### 3.3.4 e-Rezepte von EKVK-Patienten

Für e-Rezepte eines EKVK (Europäische KrankenVersicherungsKarten) -Patienten wird ein eventuell vorhandenes Geburtsdatum aus dem eCS-Datensatz in den Rezeptverkauf übernommen und muss, wie bereits bisher, nicht mehr manuell im Feld für die SV-Nummer erfasst werden.

#### 3.3.5 Erstattungskodex und Parallelimporte in der Taxierung ersichtlich

Im Entladen-Dialog der Rezepttaxierung wird als zusätzliche Information Erstattungskodex und Parallelimport für die abgegebene Verordnung und die Original-Verordnungen angezeigt.

| PZN     | Bezeichnung                      | An       | nz   | PZN     | Original-Verordnung                 |          | Ar |
|---------|----------------------------------|----------|------|---------|-------------------------------------|----------|----|
| 5505704 | EPORATIO FSPR 20.000IE/1ML, 4 ST |          | 1    | 5505704 | EPORATIO FSPR 20.000IE/1ML, 4 Stück |          |    |
|         |                                  | $\smile$ |      |         |                                     | $\smile$ |    |
|         |                                  |          | - 11 |         |                                     |          |    |
|         |                                  |          |      |         |                                     |          |    |
|         |                                  |          | - 11 |         |                                     |          |    |
|         |                                  |          | - 11 |         |                                     |          |    |
|         |                                  |          |      |         |                                     |          |    |

Abb.: Ansicht der beiden neuen Icons

#### 3.3.6 zwei neue Filter in der Rezepttaxierung

Im Entladen-Dialog der Rezepttaxierung gibt es jetzt zwei neue Filter: "**Rezept mit NoBox im Monat**" und "**e-Rezepte mit PapierKZ im Monat**". In diesen Filtern enthaltene e-Rezepte werden bei der automatischen Taxierung nicht ausgefiltert, weshalb auch bereits taxierte Rezepte angezeigt werden.

"**Rezept mit NoBox im Monat**" listet alle Rezepte auf, bei denen Verordnungen mit NoBox-Artikeln enthalten sind. Hier werden sowohl e-Rezepte als auch Papierrezept aufgelistet.

"e-Rezepte mit PapierKZ im Monat" listet alle vollständigen e-Rezepte mit Papierbeleg-Kennzeichen auf. Üblicherweise sollten dies nur e-Rezepte sein, bei denen zusätzliche Artikel, die nicht verordnet wurden, enthalten sind. Das Papierbeleg-Kennzeichen kann wie oben beschrieben jederzeit manuell entfernt werden.

| Rezepte mit NoBox - 12.2024        |
|------------------------------------|
| C e-Rezepte mit PapierKZ - 12/2024 |
|                                    |

Abb.: Neue Filter in der Rezepttaxierung

#### 3.3.7 Rezepte an die Gehaltskasse übertragen

Im Dialog für "Rezepte an Gehaltskasse übertragen" wurde bisher nur die Anzahl und der Taxbetrag der nicht taxierten Rezepte im Taxmonat angezeigt.

Ab nun gibt es über den Button [Drucken] auch die Möglichkeit eine Liste dieser Rezepte auszudrucken.

## 3.4 Artikel

#### 3.4.1 Artikelimport in der Aktionspreisverwaltung aus CSV-Datei

In der Aktionspreisverwaltung können ab sofort neue Artikel aus einer CSV-Datei importiert werden.

| Aktionspreise verwalten                                          |                                                                                                    |
|------------------------------------------------------------------|----------------------------------------------------------------------------------------------------|
| 🎦 Neu 🔍 Suchen 🗐 Speichern 🕼 Drucken 🗸 🔊 Preise aktualisieren    | 🥵 Aktion 🔹 🖷 Einfügen 🔹 🌇 Rabatt setzen 👌 Entladen 🐗                                                                                              |
| Aktion: TEST IMPORT Datum Von: Kommentar: Datum Bis: Aktion für: | Artikel<br>Artikelliste<br>von mobiler Artikelliste<br>Artikel aus CSV-Datei<br>Dient nur als Hinweis für Couponing-Aktion<br>Erstattung erhalten |
| PZN Bezeichnung                                                  | AEP                                                                                                    |
|                                                                  |                                                                                                    |

Abb.: Zeigt die neue Funktion in der Aktionspreisverwaltung an

#### Hinweis

Die erste Spalte der CSV-Datei muss die PZN des Artikels enthalten, alle anderen Spalten werden ignoriert.

#### 3.4.2 Neu - Fabriksabgabepreis und Sonderpreis

Mit dieser Programmversion führen wir neu den Fabriksabgabepreis (FAP) und einen Sonderpreis (SOP) ein.

**Fabriksabgabepreis (FAP):** Dieser Preis ist meist geringer als der normale AEP. Sie können diesen Preis als Basis für gespeicherte Verkaufskalkulationen verwenden. Die Preiswartung kann automatisch erfolgen, ist jedoch kostenpflichtig.

Sonderpreis: Dieser Preis ersetzt, wenn eingetragen, automatisch einen vorhandenen VKP.

FAP und SOP werden im Artikelstamm und in der Artikelinfo angezeigt.

| Spezialität Lagerstand:                                   | 32 VKP Brutto: € 8,10<br>ern   🍞 Drucken ▾   🏂 | Lagerstand<br>Lagerstand:                          |                      | 32           | Meldebestand:                         | 2       | Kennzeicher<br>RezeptZ.: 1                | n<br>O Arl                   |
|-----------------------------------------------------------|------------------------------------------------|----------------------------------------------------|----------------------|--------------|---------------------------------------|---------|-------------------------------------------|------------------------------|
| Allgemein Preise Bestellung/Lager<br>Gültig ab 16.12.2024 | Barcodes Synonyme F                            | - Zugegangene B<br>- Lieferschein un<br>verfügbar: | esorger:<br>gebucht: | 0<br>0<br>32 | Menge in Best.:<br>Letzte Lagerkorr.: | 0<br>IV | KassenZ.: *<br>Erstattungsk<br>Warenverze | Wa<br>odex: 💓 I<br>ichnis: I |
| VKP Brutto 8,10                                           |                                                | Allgemein                                          |                      |              |                                       |         | Preis (Marg                               | e)                           |
| USt (in %) 10                                             |                                                | Status:                                            | VERÄNDER             | RT           |                                       |         | VKP:                                      | 8,10 (4                      |
| VKP Netto 7,36                                            |                                                | Hersteller:                                        |                      |              |                                       | θ       | AEP:                                      | 4,14                         |
| Marge 43,75 %                                             | (VKP - AEP) / VKP x 100                        | DirektLieferant:                                   |                      |              |                                       | _       | EAP:                                      | 3,65 (2                      |
| KKP 5,65                                                  | KKP berechnen                                  | Parallelimnort zu:                                 |                      |              |                                       | (       | SOP:                                      | -                            |
| AEP 4,14                                                  |                                                | Conorikum zu:                                      |                      |              |                                       |         | USt:                                      | 10 %                         |
|                                                           |                                                | Generikum zu.                                      |                      |              |                                       |         |                                           |                              |
| SKP 2,87                                                  | Durchschnittlicher AEP d                       | Nachfolger ist:                                    |                      |              |                                       |         |                                           |                              |
| FAP 3,52                                                  |                                                | Lagervorschrift:                                   |                      |              |                                       |         |                                           |                              |
| Deckungsbeitrag 4,49                                      | VKPNetto - SKP bzw. VKI                        | WebShopArtikel:                                    |                      |              |                                       |         |                                           |                              |
| Deckungsbeitrag % 61,01                                   |                                                | eMedikation (www                                   | ):                   |              |                                       |         |                                           |                              |
| Preis von                                                 |                                                |                                                    |                      |              |                                       |         |                                           |                              |

Abb.: Zeigt die FAP und SOP-Felder im Artikelstamm und in der Artikelinfo

#### Wichtig

Der FAP wird durch ein monatliches, automatisches Preis-Update gewartet und ist somit kostenpflichtig. Sie können dies im Apotronik unter Hilfe/Online-Anwenderbereich/Webstore/Software bestellen.

Nach Eingang Ihrer Bestellung wird die Funktion umgehend aktiviert.

#### 3.4.3 Neue Preiswartung ESVKP (VKP für Ergänzungssortiment)

Bisher wurde der VKP für Produkte des Ergänzungssortiments durch die ESVDA-Wartung (Daten des Apothekerverlages) nicht abgedeckt.

Ab nun haben Sie die Möglichkeit, dass der VKP für die **Artikel des Ergänzungssortiments** 1x im Monat automatisch aktualisiert wird.

#### Wichtig

Der ESVKP wird durch ein monatliches, automatisches Preis-Update gewartet und ist somit kostenpflichtig. Sie können dies im Apotronik unter Hilfe/Online-Anwenderbereich/Webstore/Software bestellen.

Nach Eingang Ihrer Bestellung wird die Funktion umgehend aktiviert.

Vor der Einrichtung (erstmaligen Import) können Sie festlegen, ob bereits vorhandene VKPs des Ergänzungssortiments überschrieben und welche Rundung anzuwenden sind. Bei den automatischen monatlichen Updates wird immer der neue VKP eingetragen.

### 3.5 Bestellung

#### 3.5.1 Einkauf – Hinweis, wenn Lieferanten eingetragen wurden

Wenn in der Bestellung Lieferanten pro Position eingetragen wurden, und man versucht die Bestellung zu senden. Dann wird folgende Sicherheitsabfrage angezeigt:

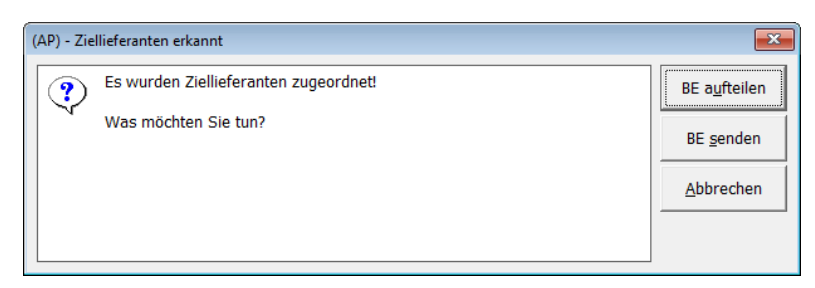

Abb.: Zeigt die neue Abfrage

Nun kann man entscheiden, ob die Bestellung auf ihre Ziellieferanten aufgeteilt, oder wie sie ist gesendet, oder ob der Vorgang abgebrochen werden soll.

### 3.6 Inventur

#### 3.6.1 Scan der Standardbarcodes wieder voll funktionsfähig

Bei manchen Artikeln wurde der Standardbarcode nicht erkannt. Diese Funktion wurde überarbeitet und ist ab sofort wieder voll funktionsfähig.

#### 3.6.2 Stichtagsinventur - neuer Bericht

Damit die Differenzen über alle Läger ersichtlich sind, wurde ein neuer Bericht hinzugefügt. Dieser Bericht ermittelt die Differenzen für alle Läger, nicht nur die Differenzen pro Lager.

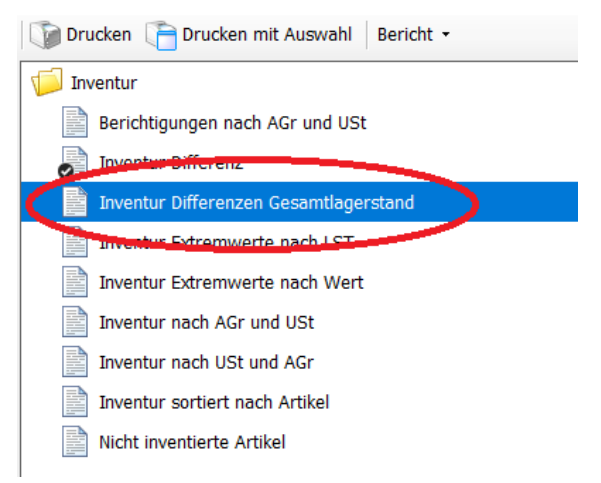

Abb.: Zeigt den neuen Bericht

### 3.7 Suchtgiftbuch

#### 3.7.1 e-Rezept Quickcode wird unterstützt

Sie haben nun die Möglichkeit, den e-Rezept-Quickcode nach Abschluss im Verkauf auch im Suchtgiftbuch zur Übernahme eines Ausgangs einzuscannen.

#### 3.7.2 PDF-Anhang

Zu jedem Beleg, sowohl **Eingang** als auch **Ausgang**, können Sie nun ein beliebiges PDF-Dokument anhängen.

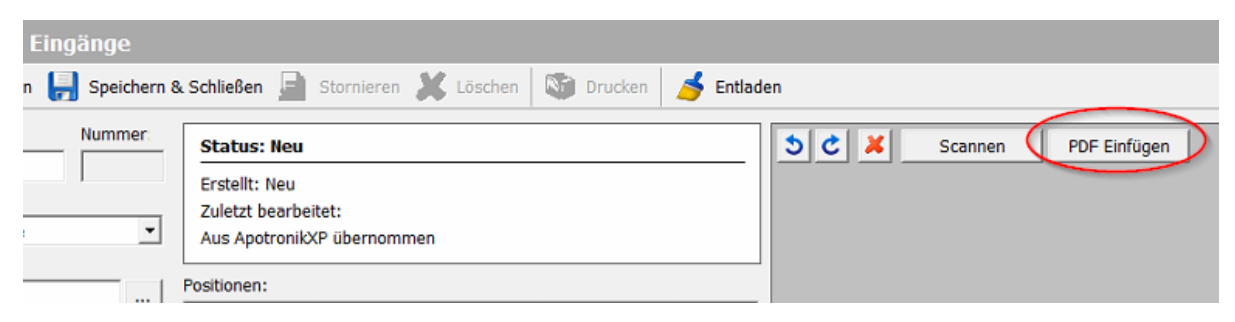

Abb.: Neue Option zum Einfügen einer PDF-Datei

## 3.7.3 beim Erstellen eines LS an einen Reseller Kunden wird automatisch einen Beleg im Vorschaufenster erstellt

Beim Erstellen eines Ausgangsbelegs - Lieferscheine an Reseller (im Kundenstamm hinterlegt) wird ein Lieferscheinausdruck automatisch als Bild dem Ausgangsbeleg angehängt (siehe Vorschau). Falls dies nicht erwünscht ist, kann er jederzeit gelöscht werden.

| 뚿 Suchtgift - Ausgänge                  |                                                         |
|-----------------------------------------|---------------------------------------------------------|
| 睯 Neu 🔍 Suchen 릙 Speichern              | & Schließen 🚊 Stornieren 🎉 Löschen 🚳 Drucken 💰 Entladen |
| Datum: Nummer:                          | Status: Neu Status: Neu                                 |
| 19.11.2024 10:44                        | Erstellt: Neu DEV-Test-Apotheke 'EU'                    |
| Art:                                    | Zuletzt bearbeitet:                                     |
| RL Lieferant:                           |                                                         |
|                                         | Positionen:                                             |
|                                         | Artikel Bezeichnung Akt. Bestand Menge www.apotronik.at |
| Lieferschein Suchen                     | 1312517 HYDAL KPS 2,6MG, 10 ST 1,0000 1,0000            |
| LS Datum                                | •                                                       |
| 19.11.2024                              | Kunden Nr.:                                             |
| LS Nummer                               |                                                         |
| 6                                       |                                                         |
| Vign. Nummer:                           | LS0000250006                                            |
| DE                                      | Test Vers.5                                             |
| Arzt:                                   | Artike/Anzahl Liste +-% Brutto                          |
|                                         | HYDALKPS 2,0MG, 10 ST<br>1 x 10,85 10,85                |
| Kommentar:                              | Arcaht 1 Bruttolieferwert EUR: 10,85                    |
| ^ ^                                     | Binderung nach Lift -                                   |
| , i i i i i i i i i i i i i i i i i i i | US L-Preis Rabatt USt Netto Brutto                      |
|                                         |                                                         |
|                                         | <b>2</b> 66 0,000 0,99 9,86 <b>2</b> 6,85               |
|                                         | Besten Dank für kiren Auftragi                          |
|                                         |                                                         |

Abb.: Zeigt die Lieferschein-Vorschau bei Reseller Kunden an

## 3.8 Lager

#### 3.8.1 Artikel zur Lagerstand-Prüfung vormerken

Sie haben jetzt die Möglichkeit, Artikel zur Lagerstand-Prüfung vorzumerken. Diese vorgemerkten Artikel können zu einem späteren Zeitpunkt in der Lagerkorrektur geprüft werden.

Das Vormerken zur Lagerstand-Prüfung ist in Artikelsuche, Lieferschein und Barverkauf möglich.

In der Artikelsuche ist das Vormerken wie folgt möglich:

| ich Artikel                                                                  | 2   | Such  | hen nach Artik                                                  | el                          |                                   |             |                                                                              |
|------------------------------------------------------------------------------|-----|-------|-----------------------------------------------------------------|-----------------------------|-----------------------------------|-------------|------------------------------------------------------------------------------|
| :hnung   nach Indikation                                                     | n   | ach I | Bezeichnung                                                     | nach Ind                    | ikation                           |             |                                                                              |
| Sie hier die ersten Buchstaben der<br>iezeichnung ein und drücken Sie Enter. | S   | 💡 🖇   | Geben Sie hier die<br>Artikelbezeichnun<br>en nach: <b>aspr</b> | e ersten Bu<br>ig ein und d | chstaben der<br>rücken Sie Enter. | Artikelinfo | Artikel Anfrane (FS)                                                         |
| Starten [F2] Funktionen                                                      | V   | Art   | tikelsynonyme a                                                 | usblende                    | n 🗆 Nur lagernde Artikel          | Gestrich    | HTH P                                                                        |
| nonyme ausblenden 🗌 Nur lagernde Artikel 🕅 Gestrichere Artiker of            | - E | PZ    | ZN                                                              | VL                          | Bezeichnung                       |             | Mehrverkauf möglich                                                          |
|                                                                              | ,   | •     | 0004392                                                         |                             | ASPRO CLASSIC TBL                 |             |                                                                              |
|                                                                              |     |       | 0004400                                                         |                             | ASPRO CLASSIC TBL                 |             | Lagerstand prüfen                                                            |
|                                                                              |     |       |                                                                 |                             |                                   |             | [strg] + L<br>2ubringer [F7]<br>Artikel Online [F11]<br>Tara Bestellung [F8] |

Abb.: Zeigt den Button [Lagerstand prüfen] im Verkauf unter [Extra Funktionen]

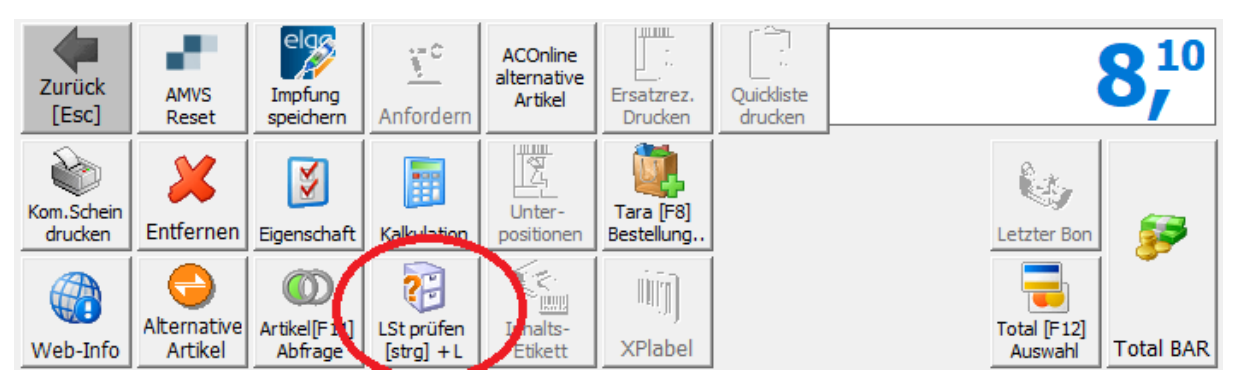

Abb.: Zeigt die Funktion im Barverkauf

#### Hinweis

Das Vormerken zur Lagerstand-Prüfung kann in Artikelsuche, Lieferschein und Barverkauf auch über die Tastenkombination [Strg]+L ausgelöst werden.

Im Programm Lagerkorrektur finden sie dann die zur Prüfung vorgemerkten Artikel hier:

| 🚳 🐉 Sofortrechnung 诸 Lagerkorrektur                                 |         |              |                                     |     |      |    |          |            |            |
|---------------------------------------------------------------------|---------|--------------|-------------------------------------|-----|------|----|----------|------------|------------|
| Lagerkorrekturen verwalten                                          |         |              |                                     |     |      |    |          |            |            |
| Aktualisieren 睯 Neu 🔍 Suchen 🕼 Drucken 🛛 🖏                          |         |              |                                     |     |      |    |          |            |            |
| Was wollen Sie tun?                                                 | Artikel | mit negative | m Lagerstand Lagerstände prüfen bei |     |      |    |          |            |            |
|                                                                     |         | PZN          | Artikel                             | LST | VLST | MB | LagerfKz | Datum      | Bearbeiter |
| Neue Lagerkorrektur                                                 |         | 0004392      | ASPRO CLASSIC TBL, 30 ST            | 32  | 32   | 2  | Ja       | 19.11.2024 | 52         |
| Legt eine neue Lagerkorrektur an                                    |         | 0004400      | ASPRO CLASSIC TBL, 60 ST            | 27  | 27   | 2  | Ja       | 19.11.2024 | 52         |
| Lagerkorrektur suchen<br>Sucht / Öffnet eine Lagerkorrektur         |         |              |                                     |     |      |    |          |            |            |
| Lagerkorrektur Listendruck<br>Ausdruck von div. Lagerkorrekturisten |         |              |                                     |     |      |    |          |            |            |

Abb.: Zeigt die Liste, der zu prüfenden Artikel

|   | PZN     | Artikel                  | LST | VLST | MB | LagerfKz | Datum      | Bearbeiter |  |
|---|---------|--------------------------|-----|------|----|----------|------------|------------|--|
| ~ | 0004392 | ASPRO CLASSIC TBL, 30 ST | 32  | 32   | 2  | Ja       | 19.11.2024 | 52         |  |
|   | 0004400 | ASPRO CLASSIC TBL, 60 ST | 27  | 27   | 2  | Ja       | 19.11.2024 | 52         |  |
|   |         |                          |     |      |    |          |            |            |  |
|   |         |                          |     |      |    |          |            |            |  |
|   |         |                          |     |      |    |          |            |            |  |
|   |         |                          |     |      |    |          |            |            |  |
|   |         |                          |     |      |    |          |            |            |  |
|   |         |                          |     |      |    |          |            |            |  |

Abb.: Zeigt die möglichen Optionen

Sie können einzelne Positionen in eine Lagerkorrektur übernehmen, einzelne Position aus der Liste löschen, oder die Liste ausdrucken.

Beim Speichern der Lagerkorrektur werden die enthaltenen Artikel wieder automatisch aus der Liste entfernt.

Empfohlen wird, auch jene Artikel in einer Lagerkorrektur zu speichern, bei denen sich der Lagerstand nicht verändert hat. Dadurch werden diese automatisch aus der Liste entfernt.

## 3.9 Sonstiges

#### 3.9.1 neuer Parameter im Lieferantenstamm

Bisher war es so, dass ein Lieferant, bei dem die ePharmGH Abfrage aktiviert wurde, automatisch in die F11 Abfrage miteinbezogen wurde. Ab nun kann im Lieferantenstamm

hinterlegt werden, ob ein Lieferant in der F11 Abfrage miteinbezogen wird, unabhängig davon, ob die ePharmGH Abfrage aktiviert ist.

Haben Sie zB.: den Lieferanten "Kwizda" mehrfach im Lieferantenstamm mit denselben ePharmGH Zugangsdaten angelegt (zB.: 1x normal und 1x als Direktlieferant), so können Sie durch de/aktivieren der Einstellung **"für ePharmGH-Abfrage (F11) verwenden"** festlegen, dass Kwizda nur 1x in der [F11] Abfrage auftaucht.

#### Hinweis

Diese Einstellung beschleunigt nicht nur die Abfrage, weil ein GH nicht doppelt abgefragt wird, sondern spart auch Platz auf der Oberfläche, weil in betroffenen Programmteilen weniger Spalte/Zeilen dargestellt werden müssen.

| Allgemein | ePharm            | Adressen/Kontakte | Bestellkonditionen | Sonstiges                  | Änderungs-Protokoll                                                               |
|-----------|-------------------|-------------------|--------------------|----------------------------|-----------------------------------------------------------------------------------|
| Lieferan  | tencode<br>Status | 50<br>Aktiv       | ···                | ☐ <u>G</u> ros             | kshandel<br>ktlieferant                                                           |
| Anzei     | gename            |                   |                    | □ <u>B</u> liste           | erlieferant                                                                       |
|           | Firma<br>Zusatz   |                   |                    | ☑ Liefe<br>撃 kein          | erant ist B2B Partner n B2BPartner ausgewählt                                     |
| Kundenr   | nummer            |                   |                    | □ In St<br>□ für B<br>verw | tatistik unterdrücken<br>Batchabfragen in Bestellung, Evidenzverwaltung<br>venden |
|           |                   |                   |                    | für e                      | PharmGH-Abfrage (F11) verwenden                                                   |
|           |                   |                   |                    | R                          | eseller erstellen                                                                 |

Abb.: Zeigt den neuen Parameter im Lieferantenstamm

#### 3.9.2 Zubringer Terminal

Die im Verkauf angeforderten Artikel werden jetzt mit dem Zubringer-Icon markiert.

Am Zubringerterminal werden pro Position das Icon für den **Erstattungskodex** und das Icon für **Kühlware** angezeigt.

Ist am Zubringer-Terminal eine Position mit einer Anzahl größer als 1 vorhanden, wird beim Scannen der Packung immer ein 1 Stück abgezogen und erst wenn die Anzahl 0 ist, verschwindet die Position vom Bildschirm.

#### 3.9.3 Verschiedene neue Exportformate

Mit den letzten Programmversionen wurden verschiedene Apotronik Datenexporte und Schnittstellen für unterschiedliche Einsatzzwecke entwickelt. Nachfolgend ein Überblick über den aktuellen Stand dazu:

| Schnittstelle       | Beschreibung                                                           |
|---------------------|------------------------------------------------------------------------|
| MEP24               | Export von Kundenferquenzdaten an MEP24 Personaleinsatzplanung         |
|                     | Export von Artikelpreisen und Verfügbarkeiten an Lieferdienste Foodora |
| Foodora, Wolt       | bzw. Wolt                                                              |
| Kappler Export      | Export von Geschäftsdaten für Fa.Kappler Apothekenberatung             |
| BusinessdataExport  | Allgemeiner Export von Geschäftsdaten für Apothekenberatung            |
| SimpleWebShopExport | Allgemeiner Export für WebShops                                        |
| Magento2            | Export für Apotronik eigenen Magento2 Webshop                          |
| Magento1            | Export für Apotronik eigenen Magento1 Webshop                          |
| PreisdatenExport    | Export von Preisdaten für ESL-Systeme                                  |
| ApoStar             | Export von Geschäftsdaten für Apothekerverband                         |
| ApoStockExport      | Export von Lieferbarkeiten für ApoScout                                |
| ApoXPSynchronizer   | Synchronisation von allen selbstangelegten Artikel, Kunden             |
| ApoXPSynchronizer   |                                                                        |
| (Gem Artikel)       | Synchronisation von gem. Artikel                                       |
| RoboterExtern       | Schnittstelle zur Ansteuerung von Roboter für externe Firmen           |
|                     |                                                                        |
| XPFibuExport        | Export von Fibu Daten (Rechnungen + Kassabuch)                         |
| XPFibuExport Light  | Export von Fibu Daten nur Kassabuch                                    |
|                     |                                                                        |
| CouponingApoverlag  | Schnittstelle für Couponing Apothekerverlag                            |
| WWKS                | Allgemeine Schnittstelle WWKSII für div Robotertypen (ROWA, Gollman,)  |
| Schnittstelle IQVIA | Export von Verkaufsdaten für IQVIA                                     |
|                     | Import von Orifarm PZN Zuordnungen. Kein auto Import! Ist manuell      |
| OrifarmImport       | auszuführen                                                            |
| Apo.me              | Schnittstelle für Reservierungssystem Fa. Apo.me                       |
| Team Sante          | Export von Geschäftsdaten für Team Sante Apotheken                     |

In Arbeit sind aktuell die Schnittstellen für **helloAgain** (Lieferdienst) und **apo.Ly** (Externer Ausgabeautomat Anbindung für Roboter).

#### Hinweis

Diese Schnittstellen/Exporte sind in den meisten Fällen kostenpflichtig.

Da diese Schnittstellen bzw. Exporte in der Regel nur von jeweils wenigen Anwendern eingesetzt werden, werden die Kosten dadurch nur auf diese Anwender umgelegt.